Print quality guide (列印品質指南) 第1頁(共13頁)

# Print quality guide (列印品質指南)

更換快要達到預估使用期限的耗材或維護元件,應當可解決許多列印品質的問題。請檢查印表機控制面板上,有關印表機耗材的訊息。

#### 隔離列印品質問題

列印列印品質測試頁,可協助您找出列印品質的問題。

- 1 關閉印表機電源。
- 2 將 Letter 或 A4 尺寸紙張載入送紙匣或送紙器。
- 3 啓動印表機時,請同時按住 2<sup>ABC</sup> 和 6<sup>MNO</sup>
- 4 當畫面出現進度列時,請放開按鈕。 印表機將執行開機順序,接著出現 Configuration Menu(配置功能表)。
- 5 觸控 Print Quality Pages (列印品質頁) > Print Quality Pages (列印品質頁)。
  隨即印出列印品質測試頁。
- 6 觸控 Back(上一步) > Exit Config Menu(結束配置功能表)。

#### 印表機印出空白頁

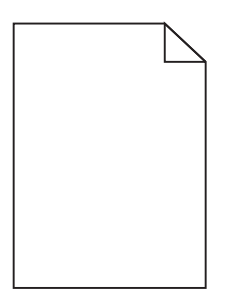

請嘗試下列其中一個或多個項目:

#### 確認碳粉匣上未殘留任何包裝材料

請取出碳粉匣,確定已完全移除包裝材料。重新安裝碳粉匣。

#### 確認碳粉匣中的碳粉沒有不足的情形

當 88.xx [color] cartridge low (88.xx [某顏色] 碳粉匣碳粉不足)出現時,請確認碳粉匣內的碳粉確實分佈均匀:

- 1 移除碳粉匣。
- 2 前後左右搖晃碳粉匣數次,讓碳粉均勻分佈。
- 3 重新插入碳粉匣。

**請注意:**如果列印品質並未改善,請更換碳粉匣。

如果問題仍然存在,印表機可能需要維修服務。如需其他資訊,請聯絡客戶支援中心。

#### 字元有鋸齒狀或邊緣不平滑的情形

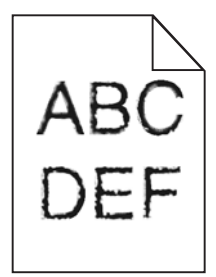

如果您要使用下載字型,請確認印表機、主電腦及軟體程式可以支援這些字型。

#### 色彩未經適當校正

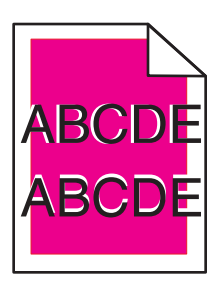

色彩轉移到適當區域以外,或是重疊到另一個色彩區域上。請嘗試下列其中一個或多個項目:

# 執行色彩校正

從印表機控制面板的 Quality (品質)功能表,執行 Color Adjust (色彩校正)。

#### 重新安裝碳粉匣

移除碳粉匣,然後重新安裝。

#### 調整色彩校正

- 1 關閉印表機電源。
- 2 將 Letter 或 A4 尺寸紙張載入送紙匣。
- 3 啓動印表機時,請同時按住 24
- <sub>主</sub> 2<sup>авс</sup> 和 6ммо。
- 4 當畫面出現進度列時,請放開按鈕。 印表機將執行開機順序,接著出現 Configuration Menu(配置功能表)。
- 5 觸控 Color Alignment (色彩校正) > Color Alignment (色彩校正)。 隨即列印色彩校正頁。
- 6 觸控 Color Alignment(色彩校正)。
- 7 從印出的校正頁,在英文字母 A 旁邊找出 20 條線中最直的一條。
- 8 從印表機控制面板,觸控左箭頭或右箭頭,來選取該號碼。

9 重複步驟 9 到步驟 10,來校正 B 組到 L 組。

**10** 觸控 Back(上一步) > Exit Config Menu(結束配置功能表)。

**請注意:**必要的話,請再調整色彩校正。

#### 影像遭到削減

請嘗試下列其中一個或多個項目:

#### 檢查導引夾

配合載入紙張的尺寸,將送紙匣內的寬度和長度導引夾移到正確的位置。

### 檢查紙張尺寸設定

確定紙張尺寸設定與送紙匣中載入的紙張相符:

- 1 從印表機控制面板的 Paper (紙張)功能表,檢查 Paper Size (紙張尺寸)設定。
- 2 傳送列印工作之前,請先指定正確的尺寸設定:
  - 針對 Windows 使用者,請從「列印內容」指定尺寸。
  - 針對 Macintosh 使用者,請從「設定頁面」對話框指定尺寸。

#### 彩色頁面上出現細緻的水平線條

您可能在相片或頁面上發現高色彩濃度且細緻的水平線條。若印表機處於 Quiet Mode(靜音模式)下,便可能出現這種狀況。若要修正這類情況,請將 Quiet Mode(靜音模式)設成 Off (Image/Photo)(關(影像/相片))。

#### 列印文件上出現陰影影像

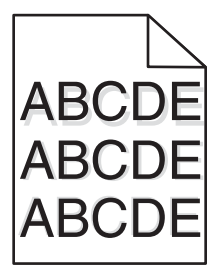

#### 檢查紙張類型和重量設定

確認紙張類型和重量設定與載入送紙匣中的紙張相符:

- 1 從印表機控制面板的 Paper (紙張)功能表,檢查 Paper Type (紙張類型)和 Paper Weight (紙張重量)設定。
- 2 傳送列印工作之前,請先指定正確的類型設定:
  - 針對 Windows 使用者,請從「列印內容」指定類型。
  - 針對 Macintosh 使用者,請從「列印」對話框指定類型。

### 確認成像組件沒有出現瑕疵

請更換成像組件。

# 確認碳粉匣中的碳粉沒有不足的情形

當 88.xx [color] cartridge low (88.xx [某顏色] 碳粉匣碳粉不足)出現時,請確認碳粉匣內的碳粉確實分佈均匀。

1 移除碳粉匣。

警告-潛在損害:請小心不要觸摸感光鼓。觸摸感光鼓可能會影響後續列印工作的列印品質。

2 前後左右搖晃碳粉匣數次,讓碳粉均匀分佈。

3 重新插入碳粉匣。

請注意:如果列印品質並未改善,請更換碳粉匣。

如果問題仍然存在,印表機可能需要維修服務。如需其他資訊,請聯絡客戶支援中心。

#### 灰色背景

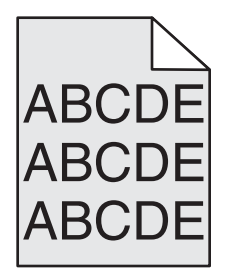

# 檢查 TONER DARKNESS (碳粉明暗度) 設定

選取較淡的 Toner Darkness (碳粉明暗度) 設定:

- 從印表機控制面板的 Quality (品質) 功能表,變更該設定。
- 針對 Windows 使用者,請從「列印內容」變更設定。
- 針對 Macintosh 使用者,請從「列印」對話框變更設定。

### 碳粉匣可能耗損或有瑕疵

更換碳粉匣。

#### 邊界錯誤

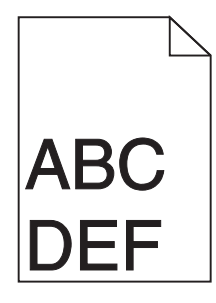

以下爲可能的解決方案。請嘗試下列其中一個或多個項目:

# 檢查紙張導引夾

配合載入紙張的尺寸,將送紙匣內的導引夾移到正確的位置。

# 檢查紙張尺寸設定

確定紙張尺寸設定與送紙匣中載入的紙張相符:

- 1 從印表機控制面板的 Paper (紙張)功能表,檢查 Paper Size (紙張尺寸)設定。
- 2 傳送列印工作之前,請先指定正確的尺寸設定:
  - 針對 Windows 使用者,請從「列印內容」指定尺寸。
  - 針對 Macintosh 使用者,請從「設定頁面」對話框指定尺寸。

#### 列印文件上出現彩色淡線、白線或不正確的彩色線條

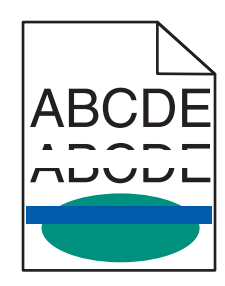

請嘗試下列其中一個或多個項目:

### 確認碳粉匣沒有出現瑕疵

更換有瑕疵的碳粉匣。

### 確認成像組件沒有出現瑕疵

請更換有瑕疵的成像組件。

# 確認轉印套件模組沒有出現瑕疵

更換轉印套件模組。

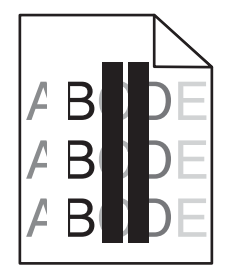

### 清潔列印頭鏡片

請移除成像組件,然後再重新安裝。成像組件末端的 LED 擦拭器會揉擦整列的 LED 燈,藉此清潔列印頭鏡片。

#### 紙張扭曲

請嘗試下列其中一個或多個項目:

### 檢查紙張類型和重量設定

確認紙張類型和重量設定與載入送紙匣或送紙器中的紙張相符:

- 1 從印表機控制面板的 Paper (紙張)功能表,檢查 Paper Type (紙張類型)和 Paper Weight (紙張重量)設定。
- 2 傳送列印工作之前,請先指定正確的紙張類型設定:
  - 若是 Windows 使用者, 請從「列印內容」指定紙張類型。
  - 若是 Macintosh 使用者,請從「列印」對話框指定紙張類型。

# 請載入新拆封的紙張

紙張因溼度高而吸收了水氣。請讓紙張留存在原來的包裝材料內,等您要用時,才將紙張取出。

#### 列印不規則頁面

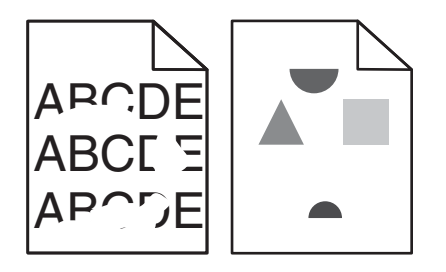

請嘗試下列其中一個或多個項目:

# 請載入新拆封的紙張

紙張可能因溼度高而吸收了水氣。請讓紙張留存在原來的包裝材料內,等您要用時,才將紙張取出。

# 檢查紙張類型和重量設定

確認紙張類型和重量設定與載入送紙匣或送紙器中的紙張相符:

- 1 從印表機控制面板的 Paper (紙張)功能表,檢查 Paper Type (紙張類型)和 Paper Weight (紙張重量)設定。
- 2 傳送列印工作之前,請先指定正確的紙張類型設定:
  - 若是 Windows 使用者,請從「列印內容」指定紙張類型。
  - 若是 Macintosh 使用者,請從「列印」對話框指定紙張類型。

# 不要使用僅初步拋光處理且質地粗糙的紙張

# 確認碳粉匣沒有出現瑕疵

更換已耗損或有瑕疵的碳粉匣。

### 確認轉印套件模組沒有出現瑕疵

更換有瑕疵的轉印套件模組。如需其他資訊,請參閱市售替換組件隨附的說明書。

### 確認加熱組件沒有出現瑕疵

更換有瑕疵的加熱組件。如需其他資訊,請參閱市售替換組件隨附的說明書。

### 頁面出現重複瑕疵

| 導因                   | 解決方案                                                                                  |  |
|----------------------|---------------------------------------------------------------------------------------|--|
|                      |                                                                                       |  |
| 若某個顏色在一頁上重複多次出現瑕疵痕跡: |                                                                                       |  |
| 轉印套件模組有瑕玼。           | 如果每隔下列距離就出現瑕疵,請更換轉印套件模組:<br>• 38 公驁(150 革吐)                                           |  |
|                      | 如果每隔下列距離就發生瑕疵,請更換成像組件: <ul> <li>41.0 公釐(1.61 英吋)</li> <li>75.0 公釐(2.95 英吋)</li> </ul> |  |
| 若頁面上所有顏色都重複出現瑕疵痕跡:   |                                                                                       |  |
| 加熱組件出現瑕疵。            | 如果每隔下列距離就出現瑕疵,請更換加熱組件:<br>• 141 公釐(5.55 英吋)                                           |  |

### 列印歪斜

以下爲可能的解決方案。請嘗試下列其中一個或多個項目:

# 檢查紙張導引夾

配合所載入的紙張尺寸,將送紙匣內的長度和寬度導引夾移到正確的位置。

- 確認導引夾距離紙疊不致太遠。
- 確認導引夾碰觸紙疊時不致過鬆。

### 檢查紙張

確認您所使用的紙張符合印表機規格。

#### 實色彩色頁面

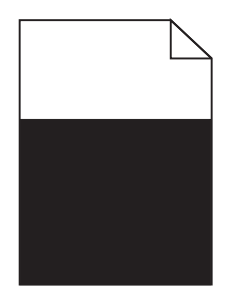

請嘗試下列其中一個或多個項目:

### 確認成像組件安裝正確,而且沒有瑕疵

移除成像組件,然後再重新安裝。如果問題仍然存在,您可能需要更換成像組件。

#### 確認已正確安裝碳粉匣,而且碳粉匣沒有出現瑕疵,碳粉也沒有不足

- 移除碳粉匣,然後重新安裝。
- 確認碳粉在碳粉匣中均匀分佈:
  - 1 移除碳粉匣。

警告-潛在損害:請小心不要觸摸感光鼓。觸摸感光鼓可能會影響後續列印工作的列印品質。

- 2 前後左右搖晃碳粉匣數次,讓碳粉均勻分佈。
- 3 重新插入碳粉匣。

請注意:如果列印品質並未改善,請更換碳粉匣。

• 如果問題仍然存在,印表機可能需要維修服務。如需其他資訊,請聯絡客戶支援中心。

#### 列印文件上出現帶斑紋的水平線條

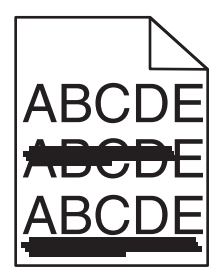

請嘗試下列其中一個或多個項目:

#### 選取其他送紙匣或送紙器

- 在印表機控制面板,從 Paper Menu(紙張功能表)選取 Default Source(預設來源)。
- 針對 Windows 使用者,請從「列印內容」選取紙張來源。
- 針對 Macintosh 使用者,請從「列印」對話框及彈出式選單選取紙張來源。

### 確認碳粉匣沒有出現耗損、瑕疵或用完的情形

更換已耗損、有瑕疵或已用完的碳粉匣。

### 清空碳粉匣周遭的送紙路徑

請當心-表面會發熱:印表機內部的溫度可能很高。為避免被發熱表面或元件燙傷的危險,請先讓該表面或元件冷卻之後再觸碰。

清空您在送紙路徑上看到的所有紙張,或清除路徑上看得見的任何碳粉。若問題持續存在,請與「客戶支援中心」聯絡。

#### 列印文件上出現帶斑紋的垂直線條

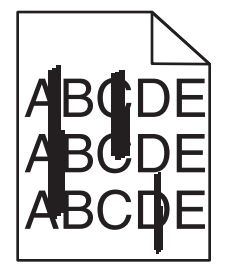

請嘗試下列其中一個或多個項目:

### 選取其他送紙匣或送紙器

- 在印表機控制面板,從 Paper Menu(紙張功能表)選取 Default Source(預設來源)。
- 針對 Windows 使用者,請從「列印內容」選取紙張來源。
- 針對 Macintosh 使用者,請從「列印」對話框及彈出式選單選取紙張來源。

#### 確認碳粉匣沒有出現耗損、瑕疵或用完的情形

更換已耗損、有瑕疵或已用完的碳粉匣。

### 清空碳粉匣周遭的送紙路徑

請檢查碳粉匣周圍的送紙路徑。

請當心-表面會發熱:印表機內部的溫度可能很高。為避免被發熱表面或元件燙傷的危險,請先讓該表面或元件冷卻之後再觸碰。

清除您看到的所有紙張。

### 確認送紙路徑中沒有殘餘碳粉

#### 列印密度不均匀

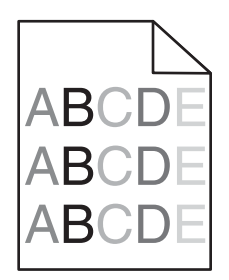

請嘗試下列其中一個或多個項目:

# 確認碳粉匣沒有出現耗損或瑕疵

更換已耗損或有瑕疵的碳粉匣。

### 確認成像組件沒有出現瑕疵

請更換有瑕疵的成像組件。

#### 列印色澤太濃

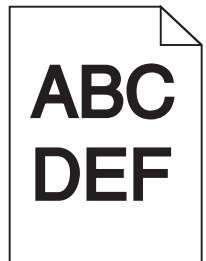

請嘗試下列其中一個或多個項目:

# 檢查明暗度、亮度及對比設定

Toner Darkness(碳粉明暗度)設定太濃、Brightness(亮度)設定太暗或 Contrast(對比)設定太高。

- 從印表機控制面板的 Quality (品質) 功能表,變更這些設定。
- 針對 Windows 使用者,請從「列印內容」變更這些設定。
- Macintosh 使用者適用:
  - 1 選取**檔案 > 列印**。
  - 2 從 Orientation pictures (列印方向圖)下拉式選單,選擇印表機功能。
  - 3 針對 Toner Darkness(碳粉明暗度)、Brightness(亮度)及 Contrast(對比)設定,選擇較低的值。

# 請載入新拆封的紙張

紙張可能因溼度高而吸收了水氣。請讓紙張留存在原來的包裝材料內,等您要用時,才將紙張取出。

Print quality guide (列印品質指南) 第 11 頁 (共 13 頁)

### 不要使用僅初步拋光處理且質地粗糙的紙張

# 檢查「紙張類型」設定

確認「紙張類型」設定與送紙匣或送紙器中載入的紙張相符:

- 從印表機控制面板的 Paper (紙張) 功能表,檢查 Paper Type (紙張類型) 設定。
- 若是 Windows 使用者,請從「列印內容」勾選此設定。
- 若是 Macintosh 使用者,請從「列印」對話框勾選此設定。

### 確認碳粉匣沒有出現瑕疵

更換有瑕疵的碳粉匣。

#### 列印色澤太淡

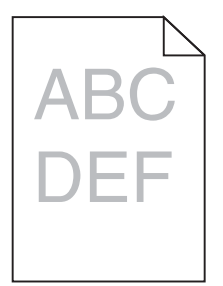

請嘗試下列其中一個或多個項目:

### 檢查明暗度、亮度及對比設定

Toner Darkness(碳粉明暗度)設定太淡、Brightness(亮度)設定太亮或 Contrast(對比)設定太低。

- 從印表機控制面板的 Quality (品質)功能表,變更這些設定。
- 針對 Windows 使用者,請從「列印內容」變更這些設定。
- Macintosh 使用者適用:
  - **1** 選取檔案 > 列印。
  - 2 從 Orientation pictures (列印方向圖)下拉式選單,選擇印表機功能。
  - **3** 針對 Toner Darkness(碳粉明暗度)、Brightness(亮度)及 Contrast(對比)設定,選擇較高的值。

#### 請載入新拆封的紙張

紙張可能因溼度高而吸收了水氣。請讓紙張留存在原來的包裝材料內,等您要用時,才將紙張取出。

Print quality guide (列印品質指南) 第12頁(共13頁)

#### 不要使用僅初步拋光處理且質地粗糙的紙張

### 檢查「紙張類型」設定

確認「紙張類型」設定與送紙匣或送紙器中載入的紙張相符:

- 從印表機控制面板的 Paper (紙張) 功能表,檢查 Paper Type (紙張類型) 設定。
- 若是 Windows 使用者,請從「列印內容」勾選此設定。
- 若是 Macintosh 使用者,請從「列印」對話框勾選此設定。

#### 確認碳粉匣中的碳粉沒有不足的情形

當 88.xx [color] cartridge low (88.xx [某顏色] 碳粉匣碳粉不足)出現時,請確認碳粉匣內的碳粉確實分佈均匀。

- 1 移除碳粉匣。
- 2 前後左右搖晃碳粉匣數次,讓碳粉均勻分佈。
- 3 重新插入碳粉匣。

**請注意:**如果列印品質並未改善,請更換碳粉匣。

如果問題仍然存在,印表機可能需要維修服務。如需其他資訊,請聯絡客戶支援中心。

#### 確認碳粉匣沒有出現瑕疵

更換有瑕疵的碳粉匣。

#### 專用透明投影膠片列印品質不佳

請嘗試下列其中一個或多個項目:

#### 請檢查專用透明投影膠片

請務必採用符合印表機規格的專用透明投影膠片。

#### 檢查紙張類型設定

確認紙張類型設定設為「專用透明投影膠片」:

- 1 從印表機控制面板的 Paper (紙張) 功能表,檢查 Paper Type (紙張類型) 設定。
- 2 傳送列印工作之前,請先指定正確的類型設定:
  - 針對 Windows 使用者,請從「列印內容」指定類型。
  - 針對 Macintosh 使用者,請從「列印」對話框指定類型。

### 碳粉斑點

| 導因            | 解決方案           |
|---------------|----------------|
| 可能是碳粉匣耗損或有瑕疵。 | 請更換有瑕疵或耗損的碳粉匣。 |
| 送紙路徑中殘留碳粉。    | 請尋求維修服務。       |
| 可能是成像組件有瑕疵。   | 請更換有瑕疵的成像組件。   |

### 頁面上出現碳粉霧化或背景陰影

| 導因               | 解決方案                     |
|------------------|--------------------------|
| 碳粉匣可能有瑕疵或安裝不正確。  | 請重新安裝或更換碳粉匣。             |
| 可能是轉印套件模組耗損或有瑕疵。 | 請更換轉印套件模組。               |
| 可能是成像組件耗損或有瑕疵。   | 請更換成像組件。                 |
| 可能是加熱組件耗損或有瑕疵。   | 請更換加熱熔合組件。               |
| 送紙路徑中可能有殘留的碳粉。   | 請尋求維修服務。                 |
| 印表機近期內未重新執行色彩校正。 | 請從 Quality(品質)功能表執行色彩校正。 |
| 應用程式可能指定了灰白背景。   | 請檢查應用程式。                 |

### 碳粉脫落

| 導因                                  | 解決方案                                                |
|-------------------------------------|-----------------------------------------------------|
| 所使用的是特殊材質。                          | 確定已選取正確的「紙張類型」。                                     |
| 所使用的紙張類型的「紙張重量」(在「紙張功能表」中)<br>設定錯誤。 | 請將「紙張重量」從「一般」變更為「厚磅」。必要的話,<br>請將「紙張材質」從「一般」變更為「糙面」。 |
| 加熱組件耗損或有瑕疵。                         | 更換加熱熔合組件。                                           |
| 加熱組件處於信封模式。                         | 請打開側門。確認加熱組件左側上的綠色壓桿不是處於信封<br>模式。                   |